## VALIDATING CONTENT (ADMINS ONLY)

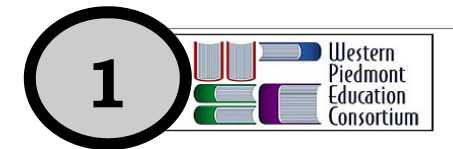

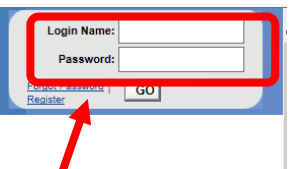

## Working Together for Excellence in Education

## To validate content, you must login as a school or district administrator

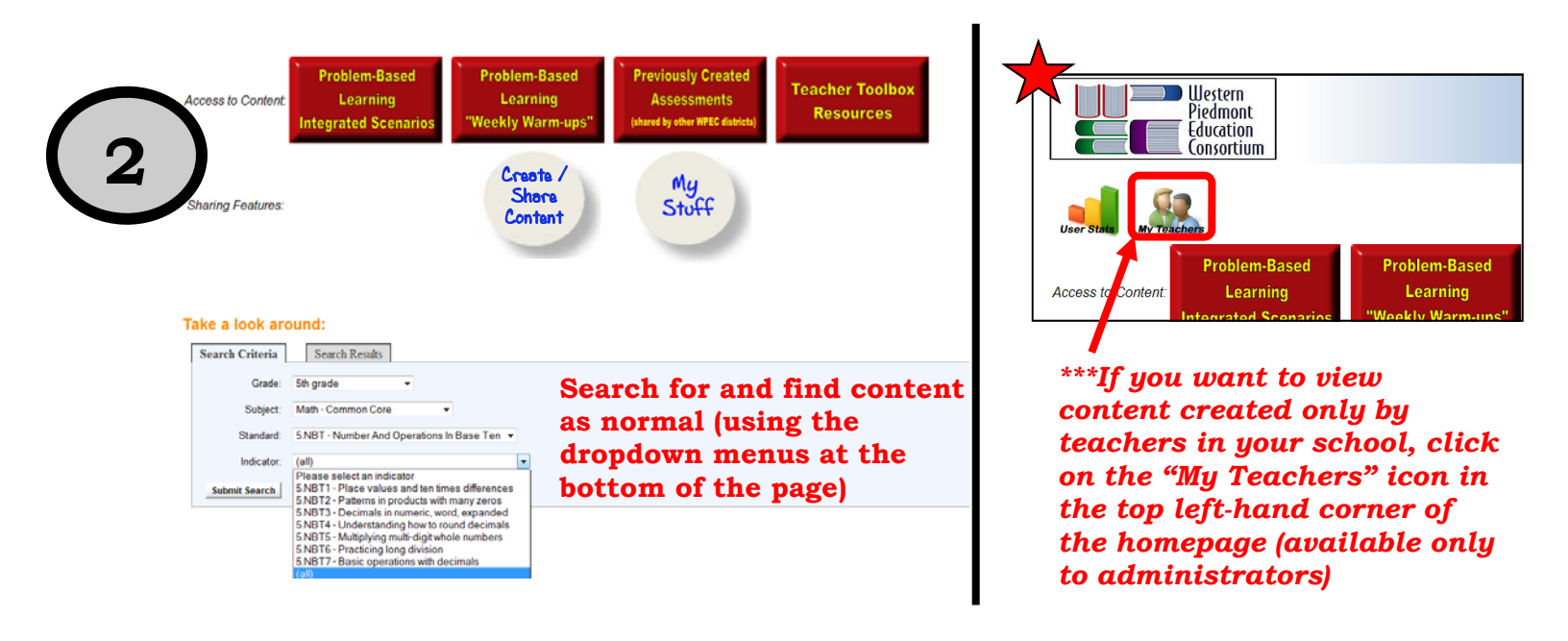

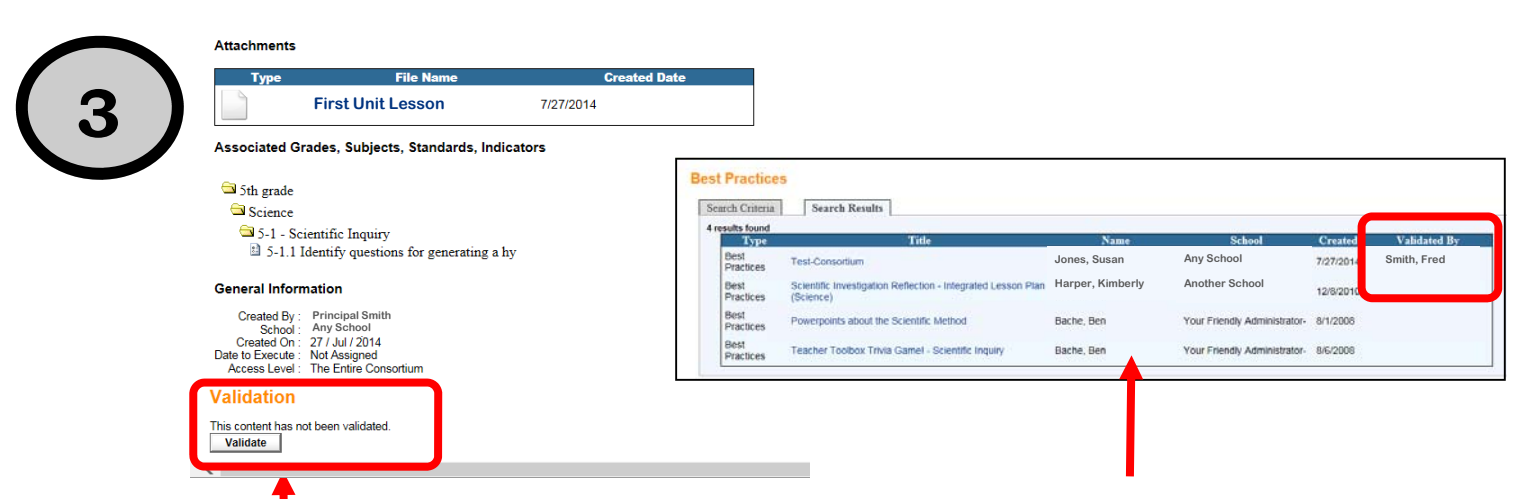

## If an administrator likes the content, he or she simply has to click "Validate" at the bottom of the page.

\*\*Administrators also have the right to "invalidate" content if it is later decided that validated work is not up to par When searching for content, teachers will see which content has been validated, and who validated it. This information will also appear on the content page.